## QAM BOX Kompaktkopfstelle

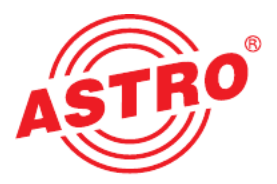

## Bedienoberfläche mit der Easy-Software starten

le aufgelistet.

browser starten"

Wie Sie die QAM BOX anschließen müssen, erfahren Sie in der im Lieferumfang des Geräts enthaltenen Betriebsanleitung. Nachdem Sie Ihre QAM BOX mit Ihrem PC oder Laptop verbunden haben, können Sie die Bedienoberfläche besonders einfach über die ebenfalls im Lieferumfang (auf USB-Stick) enthaltene Easy-Software starten.

Nachdem Sie die QAM BOX über die LAN-Buchse mit Ihrem PC oder Laptop verbunden haben sollten Sie diesen zunächst starten. Nach dem Hochfahren stecken Sie den USB-Stick in eine der USB-Eingangsbuchsen Ihres PC oder Laptop. Es erscheint eine Dialogbox in der Sie bestätigen müssen, dass der Inhalt des Sticks angezeigt werden soll. Doppelklicken Sie dann auf die Setup-Datei um die Installation zu starten und klicken Sie dann auf die Taste "Weiter". Die Installation sollte in der Regel automatisch ablaufen.

| N.                  | ASTDO Carilla                                | IDAdesses                                                        | MAC-Advances                                    | Minumia            |  |
|---------------------|----------------------------------------------|------------------------------------------------------------------|-------------------------------------------------|--------------------|--|
| Nr.                 | ASTRU Gerale                                 | IP-Adresse                                                       | MAC-A0TESSE                                     | rinweis            |  |
|                     |                                              |                                                                  |                                                 |                    |  |
|                     |                                              |                                                                  |                                                 |                    |  |
|                     |                                              |                                                                  |                                                 |                    |  |
|                     |                                              |                                                                  |                                                 |                    |  |
|                     |                                              |                                                                  |                                                 |                    |  |
|                     |                                              |                                                                  |                                                 |                    |  |
|                     |                                              |                                                                  |                                                 |                    |  |
|                     |                                              | Warten auf QAM Bo                                                | xen (noch max. 58 !                             | Sekunden)          |  |
|                     |                                              | Waten auf QAM Bo                                                 | aen (noch max. 58 !                             | Sekunden)          |  |
|                     |                                              | Waten auf QAM Bo<br>QAM Eoxen i                                  | <b>m</b> WEB-Browser sta                        | Sekunden)          |  |
|                     |                                              | Waten auf QAM Bo<br>QAM Boxen i                                  | <b>xen (noch max. 58</b> s<br>m WEB-Browser sta | Sekanden)<br>srten |  |
| ısgewäl             | iller Netzwerkadapter                        | Waten auf QAM Bo<br>QAM Boxen i<br>r des PCs                     | <b>m WEB-Browser sta</b>                        | Sekunden)<br>Irten |  |
| ısgewäl<br>tel(R) 8 | ilter Netzwerkadapter<br>2566DH-2-Gigabit Ne | Waten auf QAM Bo<br>QAM Boxen i<br>r des PCs<br>tzwerkverbindung | <b>aen (noch max. 58</b> !<br>m WEB-Browser sta | Schunden)<br>Inten |  |

Starten Sie nun das zuvor installierte Easy-Programm. Sie sehen nun die Startoberfläche des Programms (siehe links). Es wird auomatisch nach den IP-Adressen angeschlossener QAM BOX Module gesucht. Die verbleibende Zeit bis zum Abschluss des Suchvorgangs wird in grün angezeigt.

Sobald die Suche abgeschlossen ist, werden die MAC- und IP-Adresse der gefundenen QAM BOX Module in einer Tabel-

Klicken Sie anschließend auf die Taste "QAM Boxen im Web-

|         | 10700 0               | 1 10 1 1                  |                   | Law .   |  |
|---------|-----------------------|---------------------------|-------------------|---------|--|
| Nr.     | ASTRO Gerate          | IP-Adresse                | MAC-Adresse       | Hinweis |  |
| 1       | QAM BOX               | 169.254.1.1               | 00-17-72-06-00-ac |         |  |
|         |                       |                           |                   |         |  |
|         |                       |                           |                   |         |  |
| <u></u> |                       |                           |                   |         |  |
|         |                       |                           |                   |         |  |
|         |                       | QAM Boxen i               | m WEB-Browser sta | rten    |  |
| ısgew   | ählter Netzwerkadapte | QAM Boxen in<br>r des PCs | m WEB-Browser sta | rten    |  |

| Map. (109-254) | 12 1                             |               | 1              |       | 100             | .P - 11 6 × 🛷 45       | TRO QAN | IBGE 1                                        |                                           | n *                           |
|----------------|----------------------------------|---------------|----------------|-------|-----------------|------------------------|---------|-----------------------------------------------|-------------------------------------------|-------------------------------|
| 1              |                                  |               | lame: Al       | TRO O | ime: 01         | Jan 1970 00:31.09. Up  | State   | BOX<br>IS<br>Stim OSs, SWD<br>lecity, Contact | 1825 FW.4810 HW/2<br>: John Doe, admin@ex | ample.com                     |
| 0              | AM Channels                      |               |                |       |                 |                        |         |                                               |                                           |                               |
| •              | han. Transponde                  | r GN          | CIN<br>Reserve | Power | BER             | Frequency              | RF-En   | \$520US                                       |                                           |                               |
| •              | 1 ZDF Vision (TPd                | 70 -          |                |       | - 1             | 806 (821) / 906.0 MHz  | 00      | not looked                                    |                                           |                               |
| , [            | 2 RTL Group (TPG                 | ID) -         |                |       | - 1             | 314 (S22) / 314 O MH   | 00      | not locked                                    |                                           |                               |
|                | 3 Pro7/SAT1 (TP1)                | 7) -          |                |       | - 1             | 822 (823) / 822 0 MHz  | on      | not looked                                    |                                           |                               |
|                | 4 ARD Digital1 (TP               | 071) -        |                |       | - 1             | 830 (824) ( 330 0 MHz  | 00      | not looked                                    |                                           |                               |
|                | a ARD Digital2 (TP               | 085) -        |                |       | - 1             | 338 (\$25) i 338 0 MH  | 00      | not locked                                    |                                           |                               |
|                | 6 ARD Digital3 (TP               | 101) -        |                |       | - 1             | 1346 (826) I 346 0 MHz | on      | not looked                                    |                                           |                               |
|                | 2 ARD Digital4 (TP               | 093) -        | -              |       | - 1             | 364 (827) / 354 0 MHz  | 00      | not looked                                    |                                           |                               |
|                | ARD DigitalS (TP                 | 111) -        | -              |       | - 1             | 562 (528) ( 552 O MH   | on      | not locked                                    |                                           |                               |
|                | 9 Media Broado (T                | P110) -       |                |       | - 1             | 1870 (829) I 970 D MHz | 00      | not locked                                    |                                           |                               |
|                | 10 ORP Digital (TP1              | 15) -         |                |       | - 1             | 1378 (\$30) I 378 O MH | 00      | not locked                                    |                                           |                               |
|                | 11 (TP26)                        |               |                |       | - 1             | 386 (831) ( 386 D MHz  | on      | not locked                                    |                                           |                               |
|                | 12 SES-ASTRA (TP                 | 187) -        | -              |       | - 1             | 894 (832) / 394 0 MHz  | 00      | not looked                                    |                                           |                               |
|                | 13 SES-ASTRA (TP                 | 191) -        | -              |       | - 1             | 402 (533) i 402 0 MHz  | on      | not locked                                    |                                           |                               |
|                | 14 SES-ASTRA (TP                 | - (50         |                |       | - 1             | 410 (834) / 410 0 MHz  | 00      | not looked                                    |                                           |                               |
|                | 16 SES-ASTRA (TP                 | 00) -         |                |       | - 1             | 418 (835) / 418 O MHb  | 00      | not locked                                    |                                           |                               |
|                | 15 SKY D-4 (TP001)               |               | -              | 1.1   | - 1             | 426 (536) ( 426 D MHz  | on      | not locked                                    |                                           |                               |
| -              | M Channels                       |               |                |       |                 |                        |         |                                               |                                           |                               |
| 1              | M Transponder                    |               |                | Da l  | Leve            |                        |         | Dynamic RD                                    |                                           |                               |
| 3              | 1 ZDF Vision (TP077<br>(Chan. 1) | SID 2801      | 12 PMT 8       | 36635 | 98.00 N         | B NO TRANSPORT         | TREAM   |                                               |                                           |                               |
| 2              | 2 ZDF Vision (TP077<br>(Chan. 1) | SID 2801      | IS PMT 8       | 50535 | 98.30 N<br>-3.0 | TRANSPORT              | TREAM   |                                               |                                           |                               |
| 2              | 20P Vision (TPOTT                | SID:2001      | 7 PMT 8        | 22535 | 400.00 N        | IN TRANSPORT           | TREAM   |                                               |                                           |                               |
| 4              | ARD Digitals (TPDs:<br>(Chap T)  | )<br>SID:2847 | S PMT 6        | 85535 | 00 00 N         | NO TRANSPORT           | TREAM   |                                               |                                           |                               |
|                | ARD Digital (TPOR                | 9 SID 2847    | S PMT 8        | 30535 | 69.20 N         | NO TRANSPORT           | TREAM   |                                               |                                           | Sie haben einen ontgangenen A |

Ihr Webbrowser wird nun mit der Bedienoberfläche der QAM BOX gestartet (siehe links).

Wie Sie die Konfiguration der QAM BOX durchführen müssen, erfahren Sie in der Betriebsanleitung.

Weitere Hinweise zur Montage finden Sie in der Betriebsanleitung zur QAM BOX.

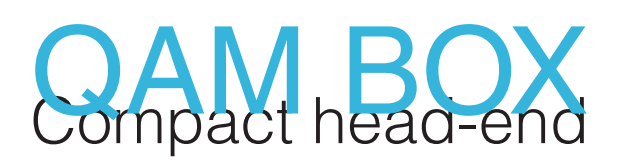

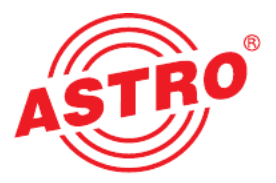

## Starting the QAM BOX user interface via Easy-Software

Please learn how to connect the QAM BOX compact head-end by reading the operating manual provided with the unit. After connecting the QAM BOX to your PC or Laptop you can start the user interface of the device easily by using the Easy-Software on the USB stick supplied with yor QAM BOX.

First connect the QAM BOX via it's LAN-jack to your PC or Laptop. Then boot up the PC/Laptop and put the USB stick into one of it's USB-jacks. A window should pop up prompting to confirm that the content of the stick should be shown. Do so and doubleclick on the english version of the setup file to start the installation. Now click on the button "next" and normally the installation should be performed automatically.

| Quer DO                        | X Easy                                                                     |                                                                   |                                                  |                                                                                                    |   |
|--------------------------------|----------------------------------------------------------------------------|-------------------------------------------------------------------|--------------------------------------------------|----------------------------------------------------------------------------------------------------|---|
| Networ                         | k adapter                                                                  |                                                                   |                                                  |                                                                                                    |   |
| No.                            | ASTRO devices                                                              | IP Address                                                        | MAC Address                                      | Information                                                                                                    |   |
|                                |                                                                            |                                                                   |                                                  |                                                                                                    |   |
|                                |                                                                            |                                                                   |                                                  |                                                                                                    |   |
|                                |                                                                            |                                                                   |                                                  |                                                                                                    |   |
|                                |                                                                            |                                                                   |                                                  |                                                                                                    |   |
|                                |                                                                            |                                                                   |                                                  |                                                                                                    |   |
| 1                              |                                                                            |                                                                   |                                                  |                                                                                                    |   |
|                                |                                                                            | Waiting for QAM                                                   | Boxes (max. 41 se                                | conds)                                                                                                    | _ |
|                                |                                                                            |                                                                   |                                                  | -                                                                                                    |   |
|                                |                                                                            |                                                                   |                                                  | 12 M (12 M ( |   |
|                                |                                                                            | Open QAM E                                                        | Baxes in Web-Brow                                | BCF                                                                                                    |   |
| electer                        | I network adapter of the                                                   | Open QAM E                                                        | 3oxes in ₩eb-Brow                                | scr                                                                                                    |   |
| electer                        | l network adapter of the<br>In NetXtreme Gigabit E                         | Open QAM I<br>PC<br>Ethernet Driver (Micr                         | Joxes in Web-Brow                                | duler)                                                                                                    |   |
| ielecter<br>Groadco<br>P Addro | f network adapter of the<br>m NetXtreme Gigabit E<br>:ss: 192.168.100.96 - | Open QAM E<br>e PC<br>Ethernet Driver (Micr<br>Netmask: 255.255.2 | Joxes in Web-Brow<br>osoft's Packet Sche<br>55.0 | duler)                                                                                                    |   |

Now start the QAM BOX Easy program installed before. You should now see the starting window of the program (see on the left). The IP addresses of connected QAM BOX modules are now detected automatically. The time remaining until the end of detection is displayed in green color.

|         | K dalapset               |             | 1                   |             |  |
|---------|--------------------------|-------------|---------------------|-------------|--|
| No.     | ASTR0 devices            | IP Address  | MAC Address         | Information |  |
| 1       | QAM BOX                  | 169.254.1.1 | 00-17-72-06-00-ac   |             |  |
|         |                          |             |                     |             |  |
|         |                          | 1           |                     |             |  |
|         |                          | Open OAM    | Rover in Web-Remon  |             |  |
|         |                          | open anmi   | DOACS III WED DIDWS | GI          |  |
|         | d network adapter of the | PC          |                     |             |  |
| electer |                          |             |                     |             |  |

| - Mar 1/10       | 2811                                  |             | _         |             | P-26X P/S                  | IRO OAM        | PU/ V                                                    |                                 |                                |
|------------------|---------------------------------------|-------------|-----------|-------------|----------------------------|----------------|----------------------------------------------------------|---------------------------------|--------------------------------|
| RO               |                                       | Name        | ASTRO     | Nime: 01 Ja | Q/<br>an 1970 00:31.09, Up | Statu<br>Statu | SOX<br>IS<br>31m 095, SW:4825 FV<br>ecity, Contact: John | (481D HWC2<br>loe, admin@exampl | *con                           |
| 5 •<br>ak        | QAM Channels                          |             |           |             |                            |                |                                                          |                                 |                                |
|                  | Chan. Transponder                     | CIN RESE    | Tve Power | BER         | Frequency                  | RF-En.         | Status                                                   |                                 |                                |
| tannels<br>ameis | 1 ZDF Vision (TP077)                  |             |           | - D8        | 06 (821) / 306.0 MHz       | 00             | nat looked                                               |                                 |                                |
|                  | 2 RTL Group (TP088)                   |             |           | - 03        | 14 (522) I 314 D MH2       | 00             | not locked                                               |                                 |                                |
|                  | 3 Pro7/SAT1 (TP107)                   |             |           | - D3        | 22 (823) / 322 0 MHz       | on             | not looked                                               |                                 |                                |
| ares<br>Contin   | 4 ARD Digital1 (TP071)                |             |           | - D8        | 30 (824) ( 330.0 MHz       | 00             | not looked                                               |                                 |                                |
|                  | a ARD Digital2 (TP085)                |             |           | - 03        | 38 (528) i 338 0 MHz       | 00             | not looked                                               |                                 |                                |
|                  | 6 ARD Digital3 (TP101)                |             |           | - 03        | 46 (826) / 346.0 MHz       | on             | not looked                                               |                                 |                                |
|                  | Z ARD Digital4 (TP093)                |             |           | - DS        | 64 (827) I 354 0 MHz       | 00             | not looked                                               |                                 |                                |
|                  | ARD DigitalS (TP111)                  |             |           | - 03        | 62 (528) i 362 0 MHz       | on             | not locked                                               |                                 |                                |
|                  | 2 Media Broado (TP113)                |             |           | - D8        | 70 (829) I 370.0 MHz       | 00             | not looked                                               |                                 |                                |
|                  | 10 ORP Digital (TP116)                |             |           | - 03        | 78 (\$30) I 378 D MH2      | 00             | not locked                                               |                                 |                                |
|                  | 11 (TP25)                             |             |           | - D3        | 86 (831) / 386 D MHz       | on             | not looked                                               |                                 |                                |
|                  | 12 BES-ASTRA (TP087)                  |             |           | - D3        | 94 (832) i 394 0 MHz       | 00             | not looked                                               |                                 |                                |
|                  | 13 SES-ASTRA (TP001)                  |             |           | - D8        | 02 (533) i 402.0 MHz       | on             | not locked                                               |                                 |                                |
|                  | 14 8ES-ASTRA (TP103)                  |             |           | - D4        | 10 (834) / 410 0 MHz       | 00             | not looked                                               |                                 |                                |
|                  | 16 SES-ASTRA (TP108)                  |             |           | - D4        | 18 (B35) / 418 0 MHz       | 00             | not looked                                               |                                 |                                |
|                  | 16 SKY D 4 (TP081)                    |             |           | - D6        | 25 (536) ( 426 D MHz       | on             | not locked                                               |                                 |                                |
|                  | FM Channels                           |             |           |             |                            |                |                                                          |                                 |                                |
|                  | FM Transponder S                      | iervice     | PIDs      | Frequenc    | f Status                   |                | Dynamic RDS                                              |                                 |                                |
|                  | 1 ZDF Vision (TP077) SI               | D 280 12 PA | AT 165535 | 68.00 MH    | NO TRANSPORT               | TREAM          |                                                          |                                 |                                |
|                  | 2 ZDF Vision (TP077) SI               | D 28013 PM  | AT 82535  | -5.0 C      | NO TRANSPORT               | TREAM          |                                                          |                                 |                                |
|                  | A ZOP VISION (TPDTT) SIT              | D-28117 PL  | IT 63535  | -3.0 dl     | NO TRANSPORT               | TREAM          |                                                          |                                 |                                |
|                  | (Cran. 1)<br>ARD Digitals (TPD90) gut | D-24475 EL  | IT 65515  | -3.0 dE     | NO TRANSPORT               | TREAM          |                                                          |                                 |                                |
|                  | ARD Digital4 (TP093) AND              | Dial (35 Di | at cases  | -3.0 dB     | NO TRANSPORT               |                |                                                          |                                 | Sie haben einen ontgangenen An |
|                  | P ICten Th SI                         | U-20476 PS  | 00000     | -30.0       | NO INVASPORTS              |                |                                                          |                                 | 110                            |

As soon as the process has finished, the MAC- and IP-addresses of the detected modules are listed in a table.

Now click on the Button "Open QAM Boxes in Web-Browser".

Your webbrowser will now be started showing the user interface of the QAM BOX (see on the left).

The configuration of the QAM BOX via the web user interface is described in the operating manual.

 Further information on mounting and cabling you will find in the operating manual of the QAM BOX.